## Setting Up

- 1. Download the free **O f A** app from the <u>Google Play Store</u>.
- 2. Open the app and tap **G S a** .

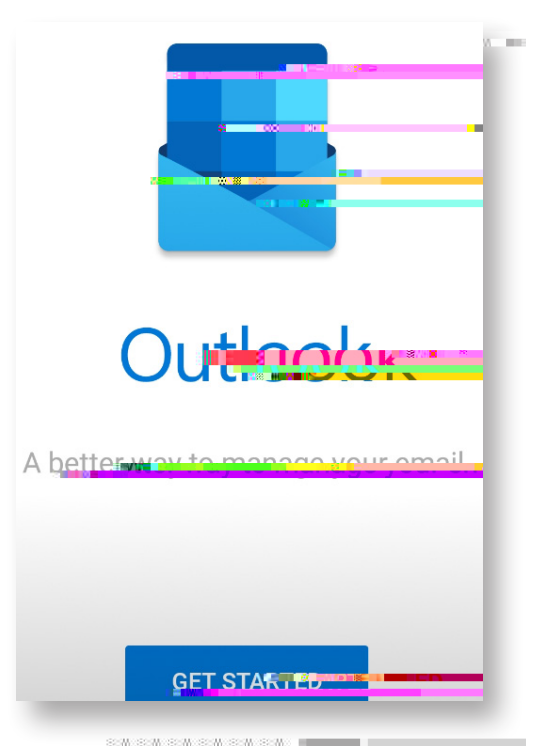

- 3. If Outlook prompts you to add an account (such as your Google account), uncheck the box next to the account and tap **S**
- 4. At the **A** acc screen, enter your faculty/sta email address and then tap **CONTINUE**.

| Auticago         | aaninta 🔿                          |
|------------------|------------------------------------|
| Enter your w     | work or percrucilianอีลใปหญ่กลระเ. |
| itekolp@o        | ฟนคศโน                             |
| G                |                                    |
| @ <sup>[27</sup> |                                    |
|                  | <b>CONTINUE</b>                    |
| (u)              | itsneibidoau.eau ' 🗸 🗸             |
| 1 2              | 3 4, 5, 6, 7, 8, 9, 0              |
|                  |                                    |

## Information Technology Services

 5. Enter your MIDAS password and then tap **S**,

| ( <b>\;</b> )>                                                                                                 |   |
|----------------------------------------------------------------------------------------------------|---|
| OLD DOMINION.                                                                                                  | - |
|                                                                                                    | _ |
|                                                                                                    |   |
| Sign in with the second second second second second second second second second second second second second se |   |
|                                                                                                    |   |
| itshelp@odu.edu                                                                                                |   |
|                                                                                                    |   |
| MIDAS Password                                                                                                 | ] |
| MIDAS Password                                                                                                 | ] |
| MIDAS Password                                                                                                 | ] |

- 6. You will then be prompted to complete two-factor authentication by Duo. Select either S M a P or E a Pa c , whichever you prefer.
  R b ( 7 a is not needed with Outlook and should be left unchecked.
- 7. At the Acc a screen, tap **S** when asked if you would like to add another account.

You may then be taken to a tutorial for Outlook features. If you would like to skip it, tap  ${\bf S}_{-{\bf v}}$ 

## Disabling Focused Inbox (recommended)

1.

Setting Up ODU Exchange Email (Android)